#### **PROSEDUR OPERASI STANDAR (POS)**

### PESERTA TES di PLTI

Pusat Layanan Tes Indonesia (PLTI) merupakan Lembaga penyelenggara Test of English Proficiency yang disingkat TOEP dengan TEFLIN sebagai penanggung jawab dan Tes Kemampuan Dasar Akademik yang disingkat TKDA (disebut juga TKDA-Himpsi) dengan HIMPSI sebagai penanggung jawab. Untuk menjamin kelancaran pelaksanaan tes TOEP dan TKDA, para peserta wajib memahami dan menjalankan prosedur operasi standar (POS) yang mencakup: (a) persyaratan calon peserta TOEP dan TKDA, (b) prosedur dan pengesahan calon peserta tes TOEP dan TKDA, (c) tata tertib peserta tes TOEP dan TKDA, dan (d) langkah-langkah tes. Masing-masing akan diuraikan di bawah.

## A. Persyaratan Calon Peserta Tes TOEP dan TKDA-Himpsi

- 1. Calon peserta adalah dosen atau peminat lain yang keikutsertaannya dibiayai sendiri atau dikoordinasikan oleh instansinya
- 2. Calon peserta sanggup mematuhi tata tertib yang berlaku dalam pelaksanaan tes TOEP dan TKDA-Himpsi

### B. Prosedur Pendaftaran dan Pengesahan Calon Peserta Tes TOEP

### 1. Pendaftaran member PLTI

Pendaftaran online meliputi langkah-langkah sebagai berikut:

| Calon peserta membuka laman                                    | togin     x     x | Mivetavs, ( - (2) × .<br>★ ? ] =                                                                                                    |
|----------------------------------------------------------------|----------------------------------------------------------------------------------------------------|----------------------------------------------------------------------------------------------------|
| Member PLTI (Pusat Lavanan Tes                                 | PLTI.CO.ID 🚀                                                                                                    | Login                                                                                                    |
| Indonesia) vang beralamatkan:                                  | Home / Login                                                                                                    |                                                                                                    |
| https://member.plti.co.id                                      | Belum pernah mendaftar? Silahkan klik tombol di bawah ini.<br>Daftar Sekarang                                                                                                    | Login<br>An and a start of the start of the st |
| Calon peserta mendaftarkan diri                                | tottar                                                                                                    | мистик, ( – Э) ×<br>+ У =                                                                                                    |
| melalui link "Daftar Sekarang" dan                             | PLTI.CO.ID 🖪                                                                                                    | Logn                                                                                                    |
| mengisi form pendaftaran:                                      | Home / Daftar                                                                                                    |                                                                                                    |
|                                                                | Persyaratan Calon Peserta Tes TOEP dan<br>TKDA-Himpsi                                                                                                    | Daftar<br>Isi form di bavah ini untuk mendattar.                                                                                                    |
| 1. Nama institusi (jika belum                                  | <ul> <li>Calon peserta adalah dosen atau peminat lain yang keikutsertaannya diblayal sendiri atau<br/>dikoordinasikan oleh instansinya</li> </ul>                                                                                                    | Kategori instansi                                                                                                    |
| terdaftar silakan membuka                                      | <ul> <li>Calon peserta sanggup mematuhi tata tertib yang berlaku dalam pelaksanaan tes TOEP dan<br/>TKDA-Himpsi</li> </ul>                                                                                                    | Nama instansi                                                                                                    |
| $til_{1} \neq 1 = til_{2} \neq u \neq i = til_{2}$             |                                                                                                    | Politeknik Elektronik Negeri Surabaya 🕺                                                                                                    |
| tiket ke tiket.piti.co.id)                                     |                                                                                                    | Username                                                                                                    |
| 2. Username (digunakan peserta                                 |                                                                                                    | Email                                                                                                    |
| pada saat mengeriakan tes)                                     |                                                                                                    | muhammadarieffakhrudin@gmail.com                                                                                                    |
| Para Sunt mengerjanan (65)                                     |                                                                                                    |                                                                                                    |
| 2 Email                                                        |                                                                                                    | Password                                                                                                    |
| 3. Email                                                       |                                                                                                    | Password                                                                                                    |
| <ol> <li>Email</li> <li>Password (gunakan kombinasi</li> </ol> |                                                                                                    | Password Custur .                                                                                                    |

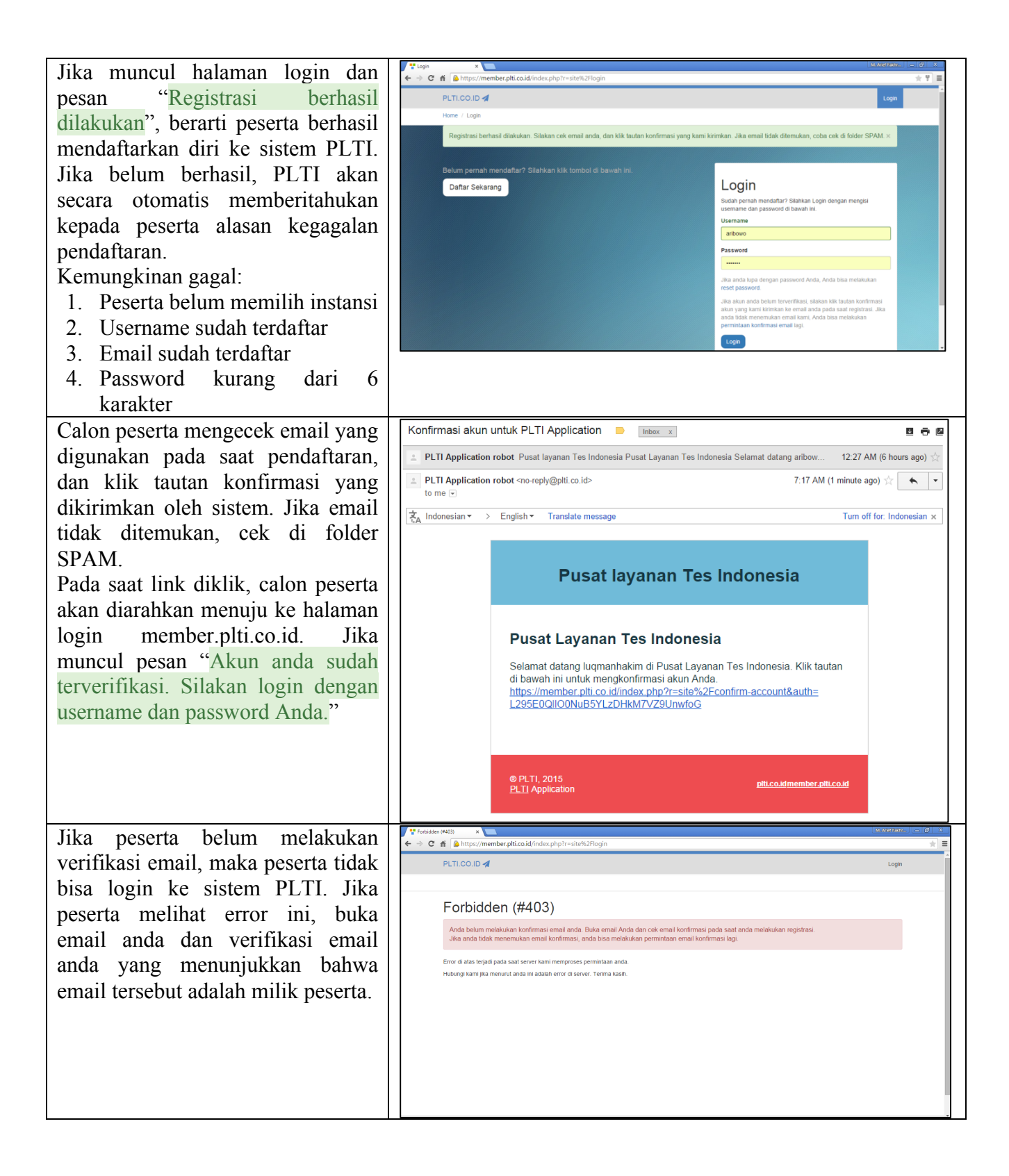

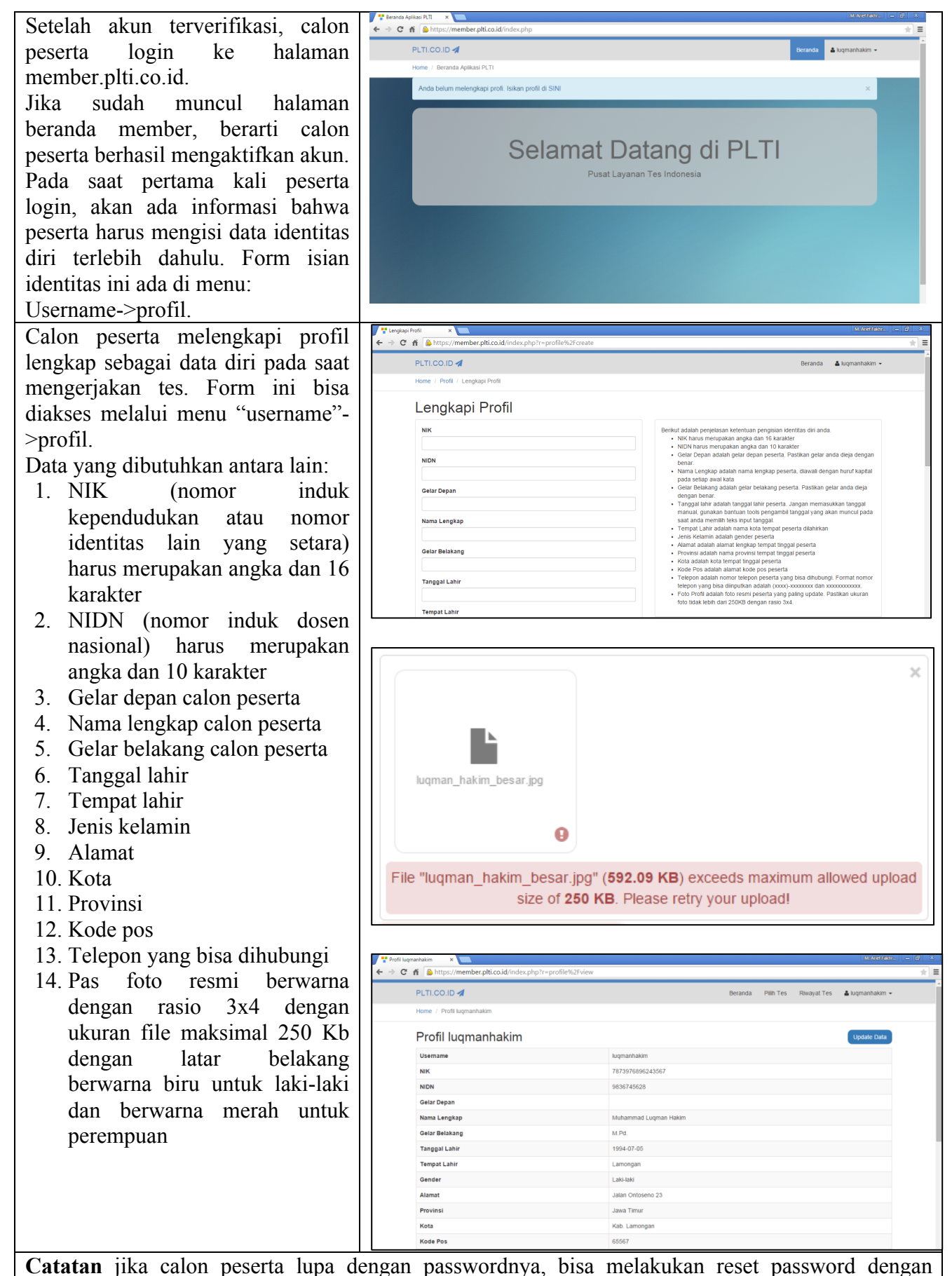

langkah-langkah sebagai berikut:

| Klik link "Reset password" pada<br>bagian bawah form login.<br>Setelah itu masukkan email yang<br>digunakan pada saat melakukan<br>pendaftaran, sistem akan<br>mengirimkan link untuk melakukan<br><b>Reset password</b>                      | Putrices rest passo                                                                                                    |
|----------------------------------------------------------------------------------------------------|----------------------------------------------------------------------------------------------------|
| Buka kotak masuk email anda<br>kemudian klik tautan yang<br>diberikan untuk melakukan reset<br>password                                                                                                    | PLT1 Application robot <no-repty@ptil.co.id <br="">torm c         Indonesian *       &gt; English *       Translate message         Turn off for: Indonesian x         PLT1 Application     PLT1 Application     Indonesian x     Indonesian x     Indonesia</no-repty@ptil.co.id>                                                                           |
| Calon peserta memasukkan<br>password baru dan klik "Simpan".<br>Setelah password tersimpan calon<br>peserta akan diarahkan ke halaman<br>login member.plti.co.id, jika masih<br>kesulitan dalam melakukan login<br>segera hubungi pihak PLTI. | Image: Second and Second and Secon |

# 2. Pendaftaran Tes

| Calon peserta membuka alamat<br>member.plti.co. Kemudian login | Vege     Vege     Vege | ====================================                                                                                                    |
|----------------------------------------------------------------|----------------------------------------------------------------------------------------------------|----------------------------------------------------------------------------------------------------|
| dengan username dan password yang sudah didaftarkan.           | Home / Logn<br>Belum pernah mendaftar? Silahkan klik tombol di bawah ini.<br>Daftar Sekarang                                                                                                    | Login                                                                                                    |
|                                                                |                                                                                                    | Sudah pernah mendafar <sup>2</sup> Sakhkan Login dengan mengisi<br>username dan password di bawah ini.<br>Usemame<br>Lugmanhakem<br>Password |
|                                                                |                                                                                                    |                                                                                                    |
|                                                                |                                                                                                    | Logn                                                                                                    |

| Calon peserta memilih tes apa yang<br>akan diikuti. Daftar semua tes ada<br>di menu "Semua Tes". Calon<br>peserta memastikan jenis tes dan<br>tempat tes yang akan diikuti. Untuk<br>melihat informasi detail mengenai<br>tes, klik tombol "Lihat Tes".                                                                                                    | ter tota                                                                                                    | dex<br>Berand Put Tes Ruwyat Tes Augmanhakan -<br>Cari PLT Di Sini<br>Cari PLT Di Sini<br>Cari Tampilkan semua<br>Tes TKDA Periode LPDP April 2015 - PLT Universitas Negeri Yogyakarta<br>Tes TKDA in diaksanakan di PLT Universitas Negeri Yogyakarta, dengan atamat di Kampus<br>Karangmanan Yogyakarta, dengan atamat di Kampus<br>Karangmanan Yogyakarta, dengan atamat di Kampus                                                                                                    |
|----------------------------------------------------------------------------------------------------|----------------------------------------------------------------------------------------------------|----------------------------------------------------------------------------------------------------|
|                                                                                                    | TOEP (rest of English Protocency), adalah tes<br>kemahiran berbahasa inggirs, yang diselenggarakan<br>dengan selem online. Tes in idemandgarakan oleh R.T.<br>belengsama dengan TEF-IN (The Association of<br>Treading English as a Toergius), mangan terbahasa inggirs,<br>umah mengular tenglat kemanguan berbahasa inggirs,<br>berbahasa dangan diselah kemanguan yang tersurat.                                                                                                    |                                                                                                    |
| Calon peserta melihat detail tes.<br>Kemudian calon peserta memilih<br>tujuan peruntukan. Kemudian klik<br>tombol "Daftar Tes"                                                                                                    | Constraints and the standard standard standa | Tel: Hiddalid-3 Tel: Rikaya Tes Agmandhalam - Tel: Hiddalid-3 Agmandhalam - Tel: Hiddalid-3 Agmandhalam - Tel: Rikaya Tes Agmandhalam - Tel: Rikaya Tes Agmandhalam - Tes Agmandhalam - Tes Agma |
| Jika calon peserta akan<br>mendapatkan pesan "Anda telah<br>terdaftar di Tes Periode tersebut.<br>Soal sudah disiapkan khusus untuk<br>anda." maka calon peserta sudah<br>berhasil mendaftarkan diri ke tes<br>yang dipilih.                                                                                                    | COV And 2013 At User     Cov And 2013 At User     Cov And 2013 At User     Cov And 2013 At User     Cov And 2014 At User     Cov And 2014 At User And 2014 At User At User And 2014 At User And 2014 At User And 2014 At User And 2014 At User And 2014 At User And 2014 At User And 2014 At User At User And 2014 At User And 2014   |                                                                                                    |
| Dikarenakan pembayaran<br>peserta TKDA LPDP dilakukan<br>secara kolektif, maka permintaan<br>kode verifikasi harus melalui<br>langkah sebagai berikut:<br>Calon peserta mengirimkan<br>email berisi kode pembayaran<br>kepada plti.toep.tkda@gmail.com<br>dengan subject "LPDP Kode<br>Pembayaran Nama Peserta"<br>untuk kemudian dibalas oleh<br>admin PLTI dengan kode<br>verifikasi yang dapat<br>dimasukkan ke dalam system | Peterbayan PLTI.CO.ID  PLTI.CO.ID  Home / Tes Yang Anda Ikud / UPDP April 2015 PLT University and the peterbayan in the peterbayan in the peterbayan peterbayan in the peterbayan peterbayan peterbayan peterbayan in the peterbayan peterbayan in the peterbayan peterbayan peterbaya                      | Vertification Vertification V  |

| Setelah calon peserta memasukkan   |                                                                                                    | M And Taky                                                              |
|------------------------------------|----------------------------------------------------------------------------------------------------|-------------------------------------------------------------------------|
| kode verifikasi, maka status tes   | PLTICO ID      Beranda Plih Tes Riwayat Tes & Logmanhakon +                                                                                                    |                                                                         |
| akan beruba menjadi                | Home / Riwayat Tes / LPDP April 2015 PLT Universitas Negeri Yogyakarta                                                                                                    |                                                                         |
| "TERVERIFIKASI"                    | Pembayaran peserta tes anda sudah kami konfirmasi. Jangan sampai terlewat untuk melaksana                                                                                                    | $\operatorname{kan}$ tes di PLT yang anda pilih. $\qquad \qquad \times$ |
|                                    | LPDP April 2015 PLT Universitas<br>Negeri Yogyakarta                                                                                                    | a                                                                       |
|                                    | Anda sudah membayar tes periode ni<br>Kode pertibayaran yang anada gunakan ada<br>Kode vertifikasi yang diberikan oleh bank a<br>Divertifikasi pada tamaga 2015-0-422 of 21                        | lah 6135047892<br>alah 1867520439<br>57                                 |
|                                    | TKDA-HIMPSI (Tes Kemampuan dasar Akademik -<br>Himpunan Pakologi Indonesia) adalah tes yang<br>menuluki kemampuna kongit (conthe adhib), potensi                                                   | I.                                                                      |
|                                    | akademki yang dikembangkan oleh PLT bekerjasana<br>dengan Hengo (Hampunn Pikolog) (andonesa) yang<br>dipertukan untuk seseorang dagat berhast dalam<br>bidang pendikana, Mususma pendikana Indigat |                                                                         |
|                                    | Nomor peserta                                                                                                    | 1258-0003-0075                                                          |
|                                    | TOEP (Test of English Proficiency), adalah tes<br>kemahiran berbahasa Inggris, yang diselenggarakan TKDA Periode                                                                                   | LPDP April 2015                                                         |
|                                    | dengan sistem online. Tes ini dikembangkan oleh PLTI<br>bekerjasama dengan TEFLIN (The Association of<br>Taesche Rolleta ze 3 Covena Language in Indonantia)                                       | Sertifikasi Dosen                                                       |
| Color accepte and the locate       | Cooking English as a rologin canging bit in nonician)     Status Bayar     Status Bayar     Status Bayar                                                                                           | Lunas 🔹 🗸                                                               |
| Calon peserta mengundun kartu      | ← → C ff  https://member.plti.co.id/index.php?r=test%2Fview-tkda&id=5                                                                                                    | *]=                                                                     |
| peserta dengan menekan tombol      | PLTI.CO.ID 🚀                                                                                                    | Beranda Pilih Tes Riwayat Tes 🛔 luqmanhakim 👻                           |
| "Cetak Kartu Peserta" dan          | Home / Rwayat Tes / LPDP April 2015 PLT Universitas Negeri Yogyakarta Pembayaran peserta tes anda sudah kami konfirmasi. Jangan sampai terlewat untuk melaksan                                     | ikan tes di PLT yang anda pilih.                                        |
| mencetaknya untuk dibawa pada      |                                                                                                    |                                                                         |
| saat tes berlangsung.              | LPDP April 2015 PLT Universitas<br>Negeri Yogyakarta Detail Pendaftaran Peserta Te                                                                                                    | S                                                                       |
|                                    | Kode periharan yang anda gunakan ad<br>Kode verifikasi yang iberikan oleh Bank                                                                                                    | alah 6135047892<br>dalah 1867520439                                     |
| Contoh kartu peserta yang akan     | TKDA HIMPSI (Tes Kemampuan dasar Akademik -                                                                                                    | ST                                                                      |
| dicetak adalah seperti pada gambar | mengukur kemampuan kogan dauan keyang<br>mengukur kemampuan kogant (cognitive abitik), potensi<br>akademik) yang dikembangkan oleh PLTI bekerjasama<br>Actak Kartu Beserta                         | Gir                                                                     |
| di samping.                        | dengan Himpsi (Himpunah Hiskoogi Indonesia) yang<br>diperlukan untuk seseorang dapat berhasi dalam<br>bidang pendidikan, khususnya pendidikan tinggi.                                              |                                                                         |
|                                    | TOEP Username                                                                                                    | 1258-0003-0075                                                          |
|                                    | TOEP (Test of English Proficiency), adalah tes<br>kemahiran berbahasa Inggris, yang diselenggarakan<br>TKDA Periode                                                                                | LPDP April 2015                                                         |
|                                    | dengian sistem onnie. Les ini dikembangkan dien PL II     bekerjasam dengan TEELIN (The Association of     Teaching English as a Foreign Language in Indonesia)     Status Bavar                   | Sertifikasi Dosen                                                       |
|                                    | untuk menoukur tinokat kemamnuan herhabasa Innoris                                                                                                    |                                                                         |
|                                    |                                                                                                    |                                                                         |
|                                    | Pusat Layanan Tes Indonesia                                                                                                    | Dicetak tanggal 23 Apr 2015                                             |
|                                    | KARTU PESERTA                                                                                                    |                                                                         |
|                                    | Nomor peserta 1258-                                                                                                    | 0003-0075                                                               |
|                                    | NIK 78739                                                                                                    | 76896243567                                                             |
|                                    | Nama Lengkap Muha                                                                                                    | mmad Lugman Hakim                                                       |
|                                    | Username luqma                                                                                                    | nhakim                                                                  |
|                                    | Periode TKDA LPDP                                                                                                    | April 2015                                                              |
|                                    | Nama PLT PLT U                                                                                                    | niversitas Negeri Yogyakarta                                            |
|                                    | Waktu Tes Mingg<br>11.00                                                                                                    | յս, 26 April 2015 08.00 WIB -<br>WIB                                    |
|                                    | Peruntukan Sertif                                                                                                    | kasi Dosen                                                              |
|                                    |                                                                                                    |                                                                         |
|                                    |                                                                                                    |                                                                         |
|                                    |                                                                                                    |                                                                         |
| Calon peserta logout dari website. |                                                                                                    |                                                                         |
| Calon peserta sudah siap           |                                                                                                    |                                                                         |
| mengerjakan tes sesuai jadwal tes  |                                                                                                    |                                                                         |
| yang telah dipilih                 |                                                                                                    |                                                                         |
|                                    |                                                                                                    |                                                                         |

# 3. Pengerjaan Tes

| Calon peserta login ke aplikasi tes<br>di PLT dan jadwal yang sudah                                                                                           | PLTI.CO.ID Online Test                                                                                                    |
|----------------------------------------------------------------------------------------------------|----------------------------------------------------------------------------------------------------|
| apnn                                                                                                    | Login<br>Islan username dan passwort:<br>Username<br>Lagmanhaham<br>Password<br>                                                                                                    |
| Calon peserta memilih tes yang<br>akan diikuti dan menekan tombol<br>"Kerjakan Tes"                                                                           | PLTI.CO.ID Online Test  TKDA TKD TKD TKD TKD TKD TKD TKD TKD TKD TKD                                                                                                    |
| Calon peserta membaca syarat<br>dan ketentuan serta peraturan tes,<br>pastikan untuk membaca dengan<br>teliti. Kemudian menekan tombol<br>"Mulai Mengerjakan" | PLTL.CO.ID Online Test       Laggad (member04)         Internet TKDA Periode April 2015 PLT Percobaan         TKDA Periode April 2015 PLT Percobaan         TKDA Decide April 2015 PLT Percobaan         TKDA Decide April 2015 PLT Percobaan         TKDA Decide April 2015 PLT Percobaan         TKDA Decide April 2015 PLT Percobaan         DECIDE TKDA Decide April 2015 PLT Percobaan         TKDA Decide April 2015 PLT Percobaan         TKDA Decide April 2015 PLT Percobaan <t< th=""></t<> |
| Calon peserta membaca dan<br>meneliti instruksi setiap subtes<br>yang muncul                                                                                  | PLTI.CO.ID Online Test         Test TKDA.         Submit Answer ✔         Logod           Instruction Analogy         Selamat datang di subtes Analogy. Kerjakan soal berikut dengan telit.         Analogy (5 ment)         4 minutes 44 seconds remaining           PLT Percobaan, Jalan Raya ITS 60         16 April 2015 14 5059         Di 21 22 23 24 25         Di 20 33 24 34 65           97 79 89 99 100 11 32 33 34 44 65         50 35 64 56 56 57 56 59 60         Di 20 33 44 35         Di 20 33 44 35           10 10 20 13 14 15 100 17 10 80 10 20 30 44 86         10 78 89 90 00 11 52 03 34 48 56         Di 20 78 89 90 00 11 52 03 34 48 56         Di 21 22 12 124 125           10 12 12 13 14 151 10 17 110 110 110         11 12 113 114 115 101 71 110 110         Di 110 111 112 113 114 115 101 71 110 110         Di 110 111 112 113 114 115 101 71 110 110           10 12 12 12 12 12 12 12 12 12 12 12 12 12                                                                                                    |

| Calon peserta mengerjakan soal<br>sesuai dengan waktu dan<br>peraturan yang sudah ditentukan                                    | PLTI CO.JD Online Test         Test TKDA.         Submit Answer of         Logad           Ne.1         Test TKDA. Periode April 2015         Analogy         4 minutes 3 seconds remaining           No.1         Current Submit Answer of         Current Submit Answer of a point of the point of the poi |
|----------------------------------------------------------------------------------------------------|----------------------------------------------------------------------------------------------------|
| Setelah waktu tes berakhir, maka<br>semua jawaban peserta akan<br>dikirim dan peserta akan melihat<br>hasil tes secara langsung | PLTLCOJD Online Test       Date have goore full screen. E333                                                                                                    |
| Calon peserta logout dari aplikasi<br>tes                                                                                       | PLTI.CO.ID Online Test                                                                                                    |

## C. Tata Tertib Peserta TES

#### 1. Tes TOEP

Peserta tes TOEP wajib menaati tata tertib berikut:

- a) Peserta sebaiknya mendatangi tempat tes sehari sebelum tes dilaksanakan untuk memastikan lokasi tes.
- b) Peserta harus membawa KTPT (kartu tanda peserta tes) dan Kartu Identitas untuk diverifikasi kebenarannya oleh pengawas.
- c) Peserta tes wajib membawa Username dan PIN peserta yang diperoleh pada saat pendaftaran.
- d) Peserta tes TOEP diharapkan hadir 30 (tiga puluh) menit sebelum tes dimulai untuk dilakukan verifikasi.

- e) Peserta tes TOEP yang terlambat hadir diperkenankan mengikuti tes dengan toleransi keterlambatan 15 menit dan jika lebih dari itu hak mengikuti tes TOEP pada sesi itu hilang.
- f) Peserta TOEP dilarang membawa alat komunikasi elektronik, kamus, alat tulis dan dokumen apapun ke ruang tes (jika membawa harus dititipkan di tempat penitipan).
- g) Peserta TOEP menandatangani daftar hadir.
- h) Peserta TOEP mengumpulkan tas, buku, dan barang-barang lain di tempat penitipan yang telah disediakan PLT.
- i) Peserta melihat video tutorial tentang cara mengerjakan TOEP.
- j) Peserta mengerjakan latihan tes (dummy TOEP).
- k) Pada akhir latihan tes dan sebelum mengerjakan tes, peserta harus membaca dan memahami isi peringatan (WARNING) sebagai berikut.
- 1) Peserta TOEP yang mengalami gangguan teknis selama pelaksanaan tes mengangkat tangan tanpa bersuara agar dapat diatasi oleh petugas tanpa mengganggu peserta lainnya.
- m) Selama tes TOEP berlangsung, peserta dilarang melakukan hal-hal berikut:
  - 1) meninggalkan ruangan sampai tes dinyatakan selesai,
  - 2) menanyakan jawaban soal kepada siapapun,
  - 3) bekerjasama dengan peserta lain,
  - 4) memberi dan/atau menerima bantuan dalam menjawab soal,
  - 5) memperlihatkan pekerjaannya sendiri kepada peserta lain dan/atau melihat pekerjaan peserta lain,
  - 6) menggantikan atau digantikan oleh orang lain.
  - 7) Peserta tes TOEP berhenti mengerjakan soal setelah waktu tes habis.

## 2. Tes TKDA-Himpsi

Tata Tertib peserta tes TKDA-Himpsi adalah sebagai berikut:

- a) Peserta dianjurkan mendatangi tempat ujian sehari sebelum ujian dilaksanakan untuk memastikan lokasi tes.
- b) Peserta harus membawa Kartu Tanda Peserta Tes (KTPT) dan Kartu Identitas untuk diverifikasi kebenarannya oleh pengawas.
- c) Peserta tes TKDA-Himpsi diharapkan hadir 30 (tiga puluh) menit sebelum tes TKDA-Himpsi dimulai untuk dilakukan verifikasi.
- d) Peserta tes TKDA-Himpsi yang terlambat hadir diperkenankan mengikuti tes TKDA-Himpsi dengan toleransi keterlambatan 15 menit dan jika lebih dari itu hak mengikuti tes TKDA-Himpsi pada sesi itu hilang.
- e) Peserta tes TKDA-Himpsi dilarang membawa apapun ke ruang tes, termasuk alat komunikasi elektronik, kamus, dan/atau kalkulator ke ruang tes.
- f) Peserta tes TKDA-Himpsi mengumpulkan barang bawaan di tempat penitipan.
- g) Peserta tes TKDA-Himpsi menandatangani daftar hadir.
- h) Peserta tes TKDA-Himpsi yang memerlukan penjelasan teknis pelaksanaan ujian dapat bertanya kepada pengawas ruang tes TKDA-Himpsi dengan terlebih dahulu mengangkat tangan tanpa bersuara.
- i) Peserta tes login dengan Akun (Username dan PIN) yang telah dimiliki.
- j) Peserta melihat video tutorial tentang cara mengerjakan tes TKDA-Himpsi.
- k) Peserta mencoba mengerjakan latihan tes (simulasi tes TKDA-Himpsi)
- Pada akhir latihan tes dan sebelum mengerjakan tes, peserta harus membaca peringatan (WARNING) sebagai berikut.

- m) Selama tes TKDA-Himpsi berlangsung, peserta tes TKDA-Himpsi tidak diijinkan meninggalkan ruangan sampai tes dinyatakan selesai.
- n) Peserta tes TKDA-Himpsi berhenti mengerjakan soal setelah berakhirnya waktu ujian.Selama tes TKDA-Himpsi berlangsung, peserta tes TKDA-Himpsi dilarang:
  - 1) menanyakan jawaban soal kepada siapapun,
  - 2) bekerjasama dengan peserta lain,
  - 3) memberi atau menerima bantuan dalam menjawab soal,
  - 4) memperlihatkan pekerjaannya sendiri kepada peserta lain atau melihat pekerjaan peserta lain,
  - 5) menggantikan atau digantikan oleh orang lain.

## D. Langkah-langkah Pelaksanaan Tes

# 1. Tes TOEP

- Tes TOEP dilakukan dengan urutan langkah berikut:
  - a) Peserta menitipkan barang-barang (tas, alat tulis, handphone dan alat-alat lainnya) kepada petugas sehingga tidak membawa barang apa pun ke meja tes kecuali KTPT (Kartu Tanda Peserta Tes) dan Kartu Identitas.
  - b) Peserta memasuki ruangan setelah disilakan oleh petugas.
  - c) Peserta menunjukkan identitas KTPT (diletakkan di meja tes) dan Kartu Identitas untuk dapat dicocokkan dengan yang ada dalam album KTPT oleh pengawas. Jika ditemukan ketidakcocokan, maka peserta dinyatakan tidak berhak untuk mengikuti tes dan diminta untuk meninggalkan ruang tes.
  - d) Peserta memasang headphone, mengecek apakah headphone dan mouse (tetikus) telah terpasang pada CPU.
  - e) Peserta login, melihat paket Tutorial, sambil memastikan apakah volume suara pada headphone sudah pas.
  - f) Peserta mengerjakan Dummy Test. (pekat latihan mengerjakan tes).
  - g) Peserta mengerjakan tes.
  - h) Peserta melihat skor pada akhir tes.
  - i) Peserta meninggalkan tempat tes pada waktu yang bersamaan.

# 2. Tes TKDA-Himpsi

TKDA dilakukan dengan urutan langkah berikut:

- a) Peserta menitipkan barang-barang (tas, alat tulis, handphone dan alat-alat lainnya) kepada petugas sehingga tidak membawa barang apa pun ke meja tes kecuali KTPT (Kartu Tanda Peserta Tes) dan Kartu Identitas.
- b) Peserta memasuki ruangan setelah disilakan oleh petugas.
- c) Peserta menunjukkan identitas KTPT dan Kartu Identitas (diletakkan di meja tes) untuk dapat dicocokkan dengan yang ada dalam album KTPT oleh pengawas. Jika ditemukan ketidakcocokan, maka peserta dinyatakan tidak berhak untuk mengikuti tes dan diminta untuk meninggalkan ruang tes.
- d) Peserta mengerjakan latihan tes.
- e) Peserta mengerjakan tes.
- f) Peserta melihat skor pada akhir tes. Skor hasil tes TKDA-Himpsi yang muncul di layar ini adalah skor CEEB dengan rentang antara 200 hingga 800.

g) Peserta meninggalkan tempat tes pada waktu yang bersamaan.

# E. Sertifikat

Sertifikat TOEP dan/atau TKDA akan dicetak oleh PLTI dan akan dikirim kepada peserta melalui pos paling lambat 2 (dua) minggu setelah tes (cap pos).